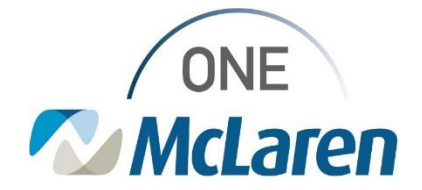

# **Cerner Flash**

### Ambulatory: Referral to Diabetes Education Program

January 27, 2023

#### **Referral to Diabetes Education Program Overview**

**Change effective** 2/1/23**:** When Providers place a Referral to Diabetes Education Program order, a Powerform will display that must be filled prior to signing the order. This Powerform informs the McLaren Diabetes Education department of the patient's diagnosis, type of training requested, and the reason for the referral.

Please follow the instructions below to place a Referral to the Diabetes Education Program.

Positions Impacted: All Ambulatory Provider positions.

| Referral to Diabetes Education Program Workflo                                                                                                    | bw                                                                                                    |
|----------------------------------------------------------------------------------------------------|----------------------------------------------------------------------------------------------------|
| <ol> <li>Select the Referral to Diabetes Education<br/>Program order from the Quick Orders Page.</li> <li><u>Note</u>: Users can also manually search for the<br/>order if needed via the New Order Entry<br/>component or the Orders Mpage.</li> </ol>                                                                                                  | Ambulatory - Orders Including Med Admin Ambulatory - Orders and Pre      Ambulatory - Orders Including Med Admin Ambulatory - Orders and Pre      Ambulatory - Orders Including Med Admin Ambulatory - Orders and Pre      Provider Referrals     Ambulatory Referrals     Referral - Ambulatory Medical Service: Occupational Therapy     Referral - Ambulatory Medical Service: Physical Therapy     Referral - Ambulatory Medical Service: Speech Language Therapy     Referral to Anticoaguiation     Referral to Cardiac Rehab Phase III Eval and Treat     Referral to Cardiac Rehab Phase III Eval and Treat     Referral to Interventional Radiology     Referral to Interventional Radiology     Referral to Pulmonary Rehab                                                                                                    |
| <ul> <li>2) Once the order is selected, the Diabetes Education Program Powerform will display.</li> <li>a. Satisfy all required (yellow) fields.</li> <li>b. Click Sign (green checkmark) when complete.</li> <li>Note: Some fields allow users to select more than one option. Other fields may become required depending on what is chosen.</li> </ul> | Control of the second of the second of |

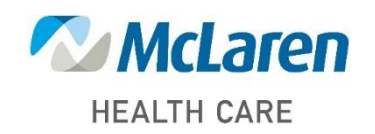

### Doing what's best

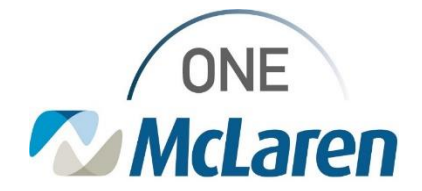

# **Cerner Flash**

| 3) | Once the form is signed, select the <b>Orders for Signature</b> icon.                                                                                                    | â o 🖬 🔳                                                                                                    |
|----|----------------------------------------------------------------------------------------------------|----------------------------------------------------------------------------------------------------|
| 4) | In the Order for Signature dialog box, <b>Associate</b><br>a Diagnosis if needed.<br>a. Click <b>Modify Details.</b>                                                        | Orders for Signature         X           List View         Association View         Cear all associations         Cear all associations           * Required This Visit problem association         Click a cell to associate a This Visit problem with an order.         Always default associations         Cear all associations           Dabletes         Dabletes         Cear column         Cear column         Cear column           • Consults/Referrals (1)         * * Referral to Diabetes Education Pr Remover         3         1/25/2023, Future Order         Save         Modify Details         Cancel |
| 5) | <ul> <li>Select the order and satisfy the remaining Order Details</li> <li>a. Click Sign when done.</li> <li>b. The order will then route to the chosen location</li> </ul> | etails.<br>'s scheduling queue.                                                                                                    |

| Details for Referral to Diabetes Education Program |                                             |                                         |                                                                                                    |
|----------------------------------------------------|---------------------------------------------|-----------------------------------------|----------------------------------------------------------------------------------------------------|
| 😵 Details 🔢 Order Comments 🛛 🗟 Diagnoses           |                                             |                                         |                                                                                                    |
| + 5 L                                              |                                             |                                         |                                                                                                    |
| *Requested Start Date/Time: 01/25/2023             | Referral to (Select Provider if Applicable) | Reason For Referral Diabetes            | ge 2 uncontrolled (E11.65) +                                                                                                    |
| Future Order: 💽 Yies 🛐 🔿 No                        | Referral Priority:                          | v "Scheduling Location:<br>Fi<br>U<br>M | W Etaberes Education (1925)     T Debetes Education (1926)     Ni Diabetes Education (1/12)     MC Diabetes and Education (1/12) |

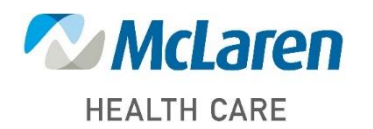

Doing what's best